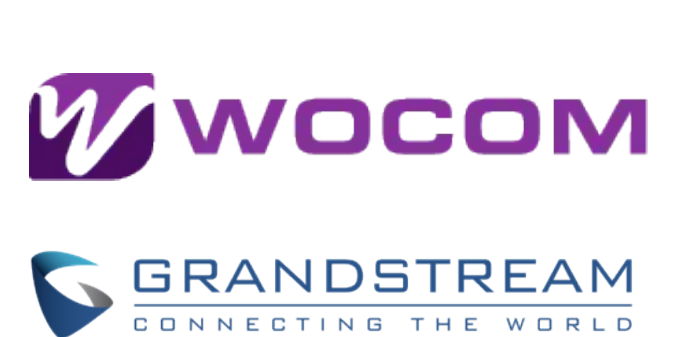

# Grandstream UCM Flexible Sip Trunk Configuration Guide

WOCOM Flexible SIP trunks have undergone testing and are fully operational with the Grandstream UCM Series IP PBX. This guide will walk you through the fundamental configuration of a WOCOM SIP Trunk on the Grandstream UCM IP PBX, including the setup of basic inbound and outbound routing.

# **WOCOM Flexible Sip Trunk Network**

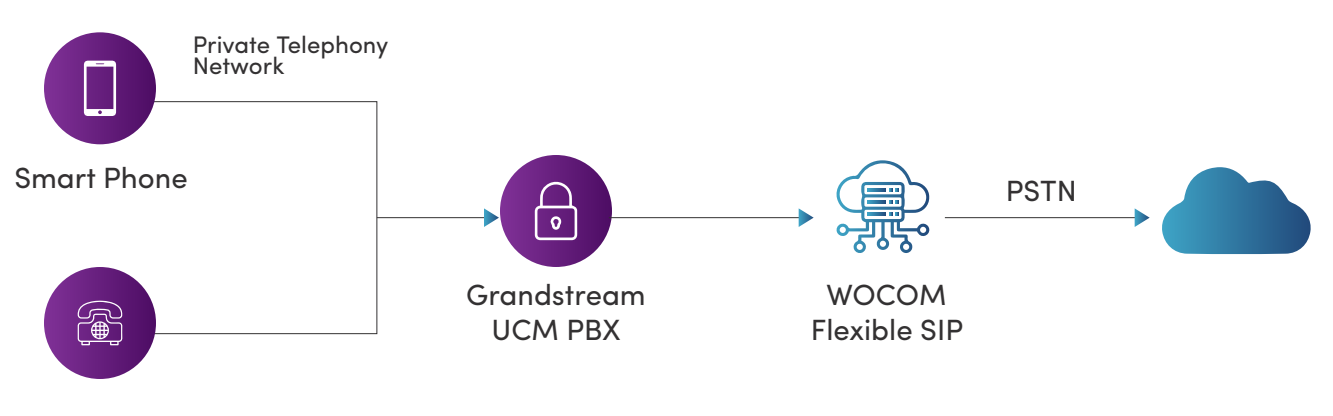

Desk Phone

Prior to starting, please ensure that you have the following information:

| WOCOM SIP trunk information | Value                                          |
|-----------------------------|------------------------------------------------|
| Provider Address            | voip1.wocomja.com – may vary based on location |
| Username                    | Your WOCOM assigned phone number               |
| Authenticate ID             | Your WOCOM assigned phone number               |
| Password                    | Your WOCOM account secret /password            |

### Step1: Accessing the UCMxxxx Portal

- 1. Open your preferred web browser.
- 2. Enter the IP address of your Grandstream UCM PBX in the address bar.
- 3. Log in with your credentials.

| Please enter the username | 1 |
|---------------------------|---|
| Please enter the password | â |
| f ff                      |   |
| Login                     |   |

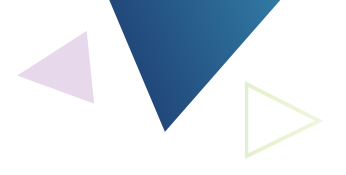

**Step 2: Navigating to VoIP Trunks** 

Select "VoIP Trunks" from the dropdown menu.

| Menus                          |   | VoIP Trunks     | Trunk Group            |
|--------------------------------|---|-----------------|------------------------|
| 击 Extension / Trunk            | • | + Add SIP Trunk | + Add IAX Trunk        |
| Extensions<br>Extension Groups |   | PROVIDER NAME 🗘 | TERMINAL TYPE 🗘 TYPE 🗘 |
| VolP Trunks                    |   |                 | < <u>1</u>             |
| SLA Station<br>Outbound Routes |   |                 |                        |

### Step 3: Adding a SIP Trunk

- 1. Click on the "Add SIP Trunk" button.
- 2. Type: Choose "Register SIP trunk.
- 3. Provider Name: Enter "WOCOM" as the name of your SIP trunk provider.
- 4. Host Name: voip1.wocomja.com may vary based on location

| Type:              | Register SIP Trunk | × |   |
|--------------------|--------------------|---|---|
| Provider Name:     | WOCOM              |   |   |
| • Host Name:       | voip1.wocomja.com  |   |   |
| Keep Original CID: |                    |   |   |
| Keep Trunk CID:    |                    |   |   |
| NAT:               | Π                  |   |   |
|                    |                    |   |   |
|                    |                    |   | 1 |

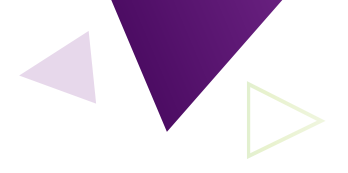

#### \*\*Step 4: Enter Account Credentials

1. In the "Registration and Authentication" section, provide the necessary details:

- Username: Your SIP trunk username.
- Password: Your SIP trunk password.
- Select save and apply changes

| CallerID Name: |           |  |
|----------------|-----------|--|
| * Username:    | 876000000 |  |
| * Password:    |           |  |
| AuthID:        |           |  |

#### Step 5: Configuring Outbound Routes

An outbound route in the Grandstream UCM PBX system defines how outgoing calls are handled, specifying destination numbers, dialing rules, and trunk selection. It enables efficient call routing based on destination types and optimizes external connections for cost and quality. Outbound routes may also include call manipulation, failover mechanisms, and security measures for effective management of outbound calling.

1. After completing the basic settings, go to "Outbound Routes."

| Menus               | ÷  | Outbound Route               | 25                  |                                |                                                  |
|---------------------|----|------------------------------|---------------------|--------------------------------|--------------------------------------------------|
| (1) System Status   |    | An outgoing calling rule a   | ssociates an exten  | sion pattern with a trunk used | to dial the pattern. This allows different patte |
| 🚠 Extension / Trunk | •  | allows 10-digit dialed three | ough a low-cost SIF | trunk. A failover trunk can be | set up to be used when the primary trunk fai     |
| Extensions          |    | 🕂 Add 🛛 🔀 Sch                | eduled Sync         | Solution Outbound Blacklist    | ात्र PIN Groups                                  |
| Extension Groups    |    | SEQUENCE \$                  | OUTBO               | OUND RULE NAME                 | PATTERN ‡                                        |
| Analog Trunks       |    |                              |                     |                                |                                                  |
| VolP Trunks         |    |                              |                     |                                |                                                  |
| SLA Station         |    |                              |                     |                                | S 1 D                                            |
| Outbound Routes     |    |                              |                     |                                |                                                  |
| Inbound Routes      |    |                              |                     |                                |                                                  |
| 🗳 Call Features     | *: |                              |                     |                                |                                                  |

- 2. Create a new outbound route, specifying the necessary details for routing outbound calls through the SIP trunk.
- 3. Enter the list of "Patterns" provided to allow calls to Jamaica, USA, Canda and countries requiring 011 such as UK and Europe.

Advanced patterns can be configured by reaching out to our technical team for further assistance

Create New Outbound Rule

| <ul> <li>Calling Rule Name:</li> </ul>        | OutboundCalling          |   |  |
|-----------------------------------------------|--------------------------|---|--|
| * Pattern :                                   | _876X.<br>_658X.<br>_1x. | Æ |  |
|                                               |                          |   |  |
| Main Trunk                                    |                          |   |  |
| Main Trunk<br>Trunk:                          | SIPTrunks WOCOM          | ~ |  |
| Main Trunk<br>Trunk :<br>Strip :              | SIPTrunks WOCOM          | ~ |  |
| Main Trunk<br>Trunk :<br>Strip :<br>Prepend : | SIPTrunks WOCOM          | ~ |  |

Feel free to duplicate the provided outbound routes and insert them into the designated pattern field according to the specified order.

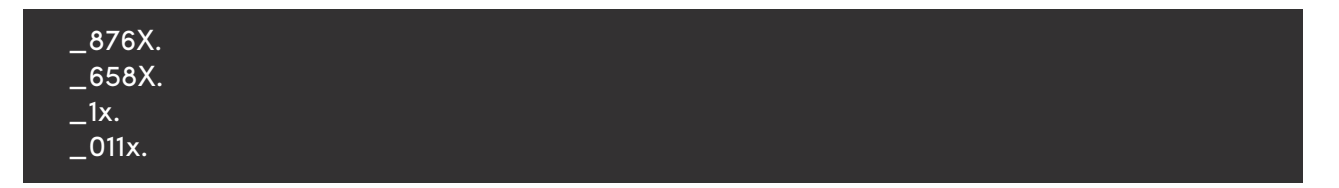

#### Step 6: Configuring Inbound Routes

An inbound route in the Grandstream UCM PBX system determines how incoming calls are directed within the internal network. It involves configuring rules to match specific caller IDs or dialed numbers, selecting the appropriate destination (extension or group), and may include call manipulation or routing based on predefined criteria. Inbound routes are essential for efficiently managing incoming calls and ensuring they reach the intended recipients within the organization.

- 1. Navigate to "Inbound Routes."
- 2. Create a new inbound route, by selecting Add.

| Menus 😑             | Inbound Route | es                          |                  |                         |               |      |      |
|---------------------|---------------|-----------------------------|------------------|-------------------------|---------------|------|------|
| 771 System Status   | + Add ያ Bi    | acklist 🚺 🔅 Set Global Inbo | ound Mode 🗐 I    | mport 📑 Ex              | port          |      |      |
| Extension / Trunk   | PATTERN \$    | CALLERID PATTERN \$         | INBOUND MOD<br>E | INBOUND MOD<br>E SUFFIX | TIME CONDITIO | TIME | TYPE |
| Extension Groups    |               |                             |                  |                         |               |      |      |
| Analog Trunks       |               |                             |                  |                         | 1             |      |      |
| VolP Trunks         |               |                             |                  |                         |               |      |      |
| SLA Station         |               |                             |                  |                         |               |      |      |
| Outbound Routes     |               |                             |                  |                         |               |      |      |
| Inbound Routes      |               |                             |                  |                         |               |      |      |
| 😲 Call Features 🔹 👻 |               |                             |                  |                         |               |      |      |

- 3. Select Sip Trunks-WOCOM from the drop-down menu
- 4. Pattern: Enter your assigned WOCOM telephone number including \_ at the beginning.

| Menus               | Create New  | v Inbound Rule |      |                                |
|---------------------|-------------|----------------|------|--------------------------------|
| (2) System Status   | 1977 - C    |                |      |                                |
| 🚉 Extension / Trunk | * Trunks:   | SIPTrunks WOCO | ~ MC |                                |
| Extensions          | • Pattern:  | _8760000000    |      | CallerID Pattern:              |
| Extension Groups    | ÷           |                |      |                                |
| Analog Trunks       |             |                |      |                                |
| VolP Trunks         | Disable Th  | is Route :     |      | Allowed to seamless transfer : |
| SLA Station         | Alert-info: | None           | ×    |                                |
| Outbound Routes     | Eav Dotort  | ian*           |      |                                |

The number \_876000000 precisely corresponds to the DID or phone number designated by WOCOM Limited, while \_!x. encompasses any DIDs or phone numbers assigned. Note that 876000000 used in this examples needs to be replaced with the actual phone number.

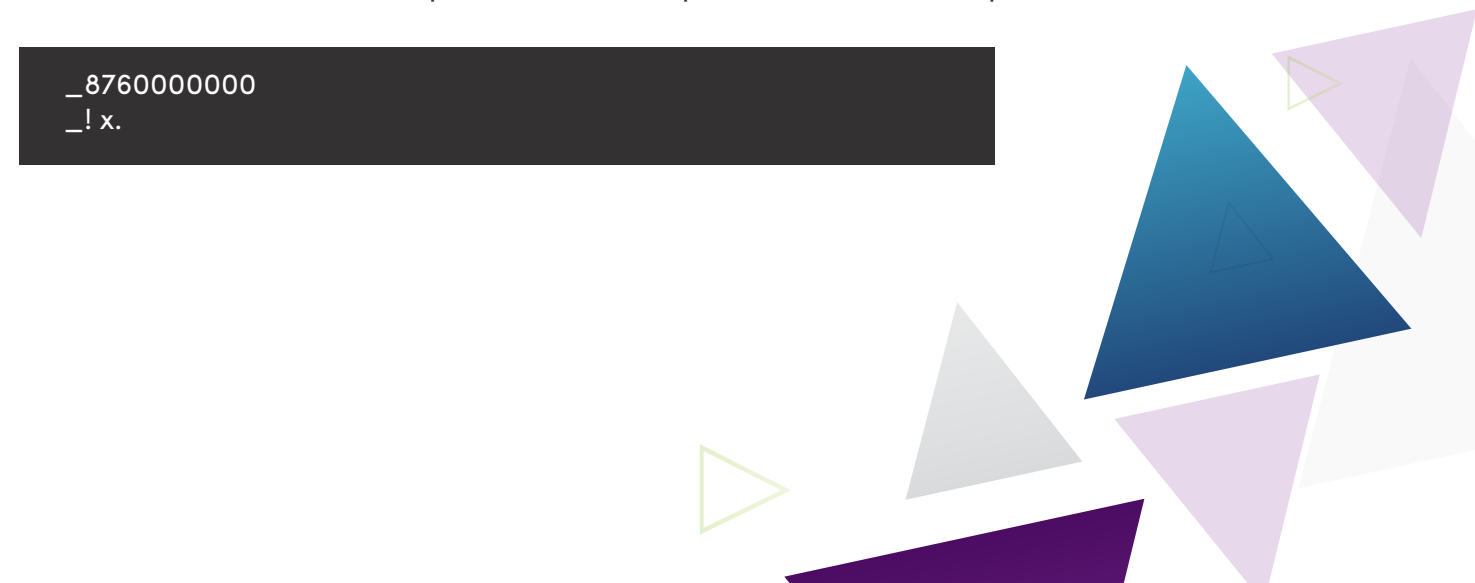

5. Default Destination: Select from the dropdown the destination for incoming calls.

| Default Destination : | Extension        | ^ 100 | D   | ~           |
|-----------------------|------------------|-------|-----|-------------|
|                       | By DID           |       |     |             |
| Time Condition        | Extension        |       |     |             |
| Add                   | Conference Rooms |       |     |             |
|                       | Video Conference | •     |     |             |
| TIME CONDITION 1      | NM Voicemail     |       | DAY | DESTINATION |
|                       | Voicemail Group  |       |     |             |
|                       | IVR              |       |     |             |

In Grandstream UCM (Unified Communication Manager) PBX systems, a "destination" in the context of an inbound route refers to the endpoint or recipient within the internal network to which an incoming call should be directed. It specifies where the call should be routed after it enters the PBX system. Destinations are configured as part of the inbound route settings and typically include:

**1. Extension:** The call is directed to a specific internal extension within the PBX system. Extensions are associated with individual phones or users.

**2. Ring Group:** The call is directed to a predefined group of extensions that ring simultaneously or sequentially, allowing multiple users to answer the call.

**3. Queue:** The call is sent to a call queue, which can be configured to distribute calls evenly among a group of agents or users.

**4. IVR (Interactive Voice Response):** The call is routed to an Interactive Voice Response system where the caller interacts with a menu system to choose the desired destination.

**5. Conference Room:** The call is directed to a conference room, allowing multiple participants to join a conference call.

The choice of destination depends on the organization's call handling requirements. For example, calls may be directed to specific individuals (extensions), groups, or automated systems based on the caller's input or predefined rules. Configuring inbound routes with appropriate destinations ensures that incoming calls are efficiently handled within the organization's communication infrastructure.

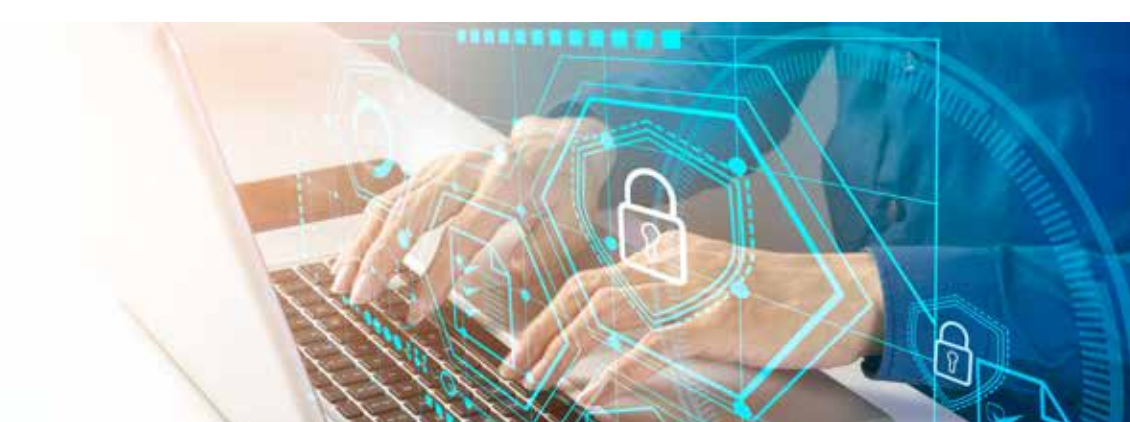

#### **Step 9: Applying Changes**

- 1. Click "Save" to apply the changes.
- 2. Click on "Apply Changes" to ensure that the configured SIP trunk settings take effect.

#### Step 10: Testing the SIP Trunk

- 1. Ensure that extensions and phones are registered with your UCM.
- 2. Place test calls to verify the functionality of the newly created Flexible SIP trunk.

Congratulations! You have successfully configured WOCOM Flexible SIP trunk on your Grandstream UCM PBX. For any additional assistance, refer to the Grandstream UCM documentation or contact WOCOM Technical Support Department.

## WOCOM Limited Part of Virtual Enterprise

**&** 876-906-7240

www.wocomja.com

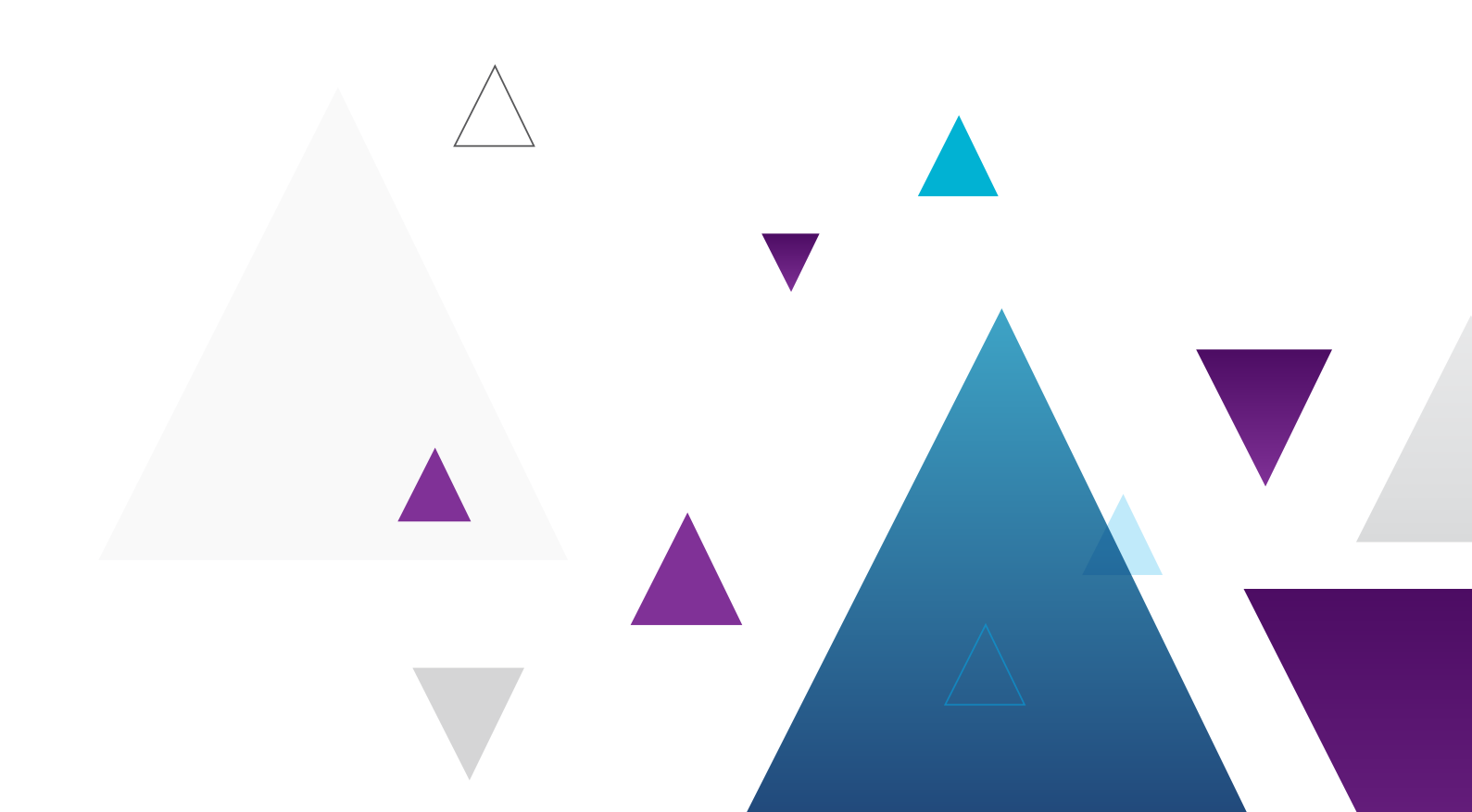